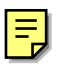

# 第三章 網路設定

我們可以選取小紅帽選單系統工具網際網路組態設定精靈。

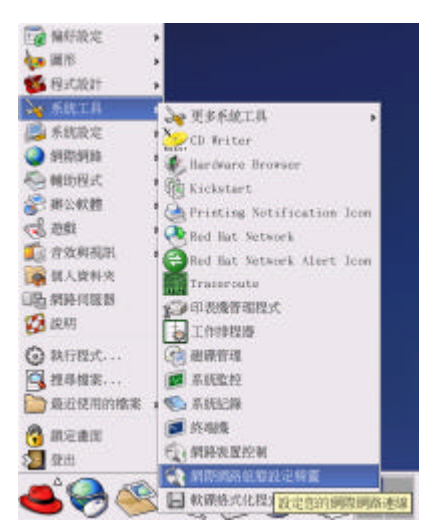

我們這時可以選取裝置類型。如果是 ADSL 動態 IP(非固定式), 請選擇 xDSL連線。如果是 ADSL 固定式 IP, 則選擇乙太網路連線。如果是使用電話撥號,請 選擇數據機連線。

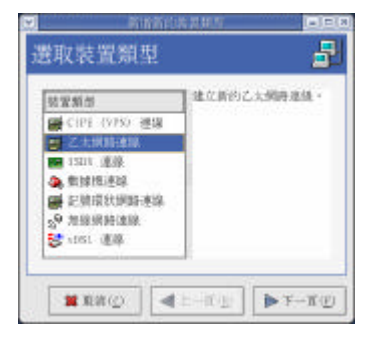

3-1 非固定式 ADSL

| 装置類型                  | 建立 xDSL 連續。 這個連線是使用其<br>中一種實類網路連續,它的集合名詞為                |
|-----------------------|----------------------------------------------------------|
| 🖬 CIPE (VPS) 連線       | - 数位用户退路 (Digital Subscriber<br>Lines)。 它包括了 ADSL (非對編的) |
| ■ 乙太網路連線<br>ISDN 道線   | (Asymmetric)、下載快於上載)、<br>IDSL (通過 ISDS 總路到偏遠地方)、         |
| 4. 数操機運線              | SDSL (對稱的(Synnetric),上下載述<br>第一接) 和件名用他的,這些運動            |
| 🗃 記號環狀網路連線            | 類在美國很普遍並且在其他地方也慢慢<br>第20日,這定導至使用的科技而不                    |
| a <sup>0</sup> 無線網路連線 | 同,但大約介於 144kbps 與                                        |
| 😜 x1051. 追張           | 1.0Mbps Z[E]*                                            |

如果我們向中華電信申請的是非固定式 ADSL, 我們可以選取 xDSL, 數位用戶 迴路。我們可以選取小紅帽選單 系統工具 網際網路組態設定精靈。 我們選取設定 DSL 連線,我們選取第一張網路卡 eth0。我們的提供者可以輸入 中華電信 hinet。我們也要輸入登入的用戶識別碼和密碼。登入名稱就是我們的 用戶識別碼。我們的用戶識別碼為 85739433,所以我們的登入名稱為 85739433@hinet.net。用互識別碼後面要加@hinet.net,才成為登入名稱。

| 設定 DSL j            | 車線                           |
|---------------------|------------------------------|
|                     |                              |
| 選取這個帳號的乙2           | 太網路裝置。                       |
| 乙太網路裝置( <u>D</u> ): | eth0 (RTL-8139/8139C/8139C+) |
| 輸入這個帳號的提供           | 共者名稱。                        |
| 提供者名稱( <u>P</u> ):  | hinet                        |
|                     | <u>I</u> -Online 帳號設定        |
| 輸入這個帳號的登入           | 入名稱。                         |
| 登入名稱( <u>L</u> ):   | 85739433@hinet.net           |
| 輸入這個帳號的密碼           | <b>丐。</b>                    |
| 密碼( <u>w</u> ):     | *******                      |

 ✓
 ✓
 建立 DSL 連線
 您已經選取如下的資訊:
 乙太網路裝置: eth0 網路服務提供者名稱: hinet
 登入名稱: 85739433@hinet.net 這時會出現 ppp0 的裝置,這就是我們的 DSL 數位用戶迴路。我們按下啟用,就可以啟用指定的裝置,我們按下暫停不用,就可以停止裝置的使用。我們也可以 編輯裝置的內容,我們選取編輯。

|                         |                                       | 網路繪            | 且態設定           |        |                        |
|-------------------------|---------------------------------------|----------------|----------------|--------|------------------------|
| 檔案( <u>F</u> )          | 資料檔(P)                                | 求助( <u>H</u> ) |                |        |                        |
| <b>分</b> 新増(№)          | ///////////////////////////////////// | 日<br>製(c) 刑    |                |        | ■<br>暫停不用 ( <u>D</u> ) |
| 裝置( <u>i</u> )          | 硬體(w) DNS                             | 主機( <u>o</u> ) |                |        |                        |
|                         | 在此您可以設<br>輯裝置可以與                      | 定與實體<br>軍一的硬體  | 更體闘聯的<br>體產生闘聯 | ]網路裝置。 | 多重的邏                   |
| 資料檔                     | 狀況                                    | 裝置             | 匿名             | 類型     |                        |
|                         | 🖋 現行的                                 | eth0           | eth0           | Ether  | net                    |
| $\overline{\mathbf{V}}$ | 💉 暫停不用的                               | 🐉 ppp0         | hinet          | xDSL   |                        |
|                         |                                       |                |                |        |                        |
| ctive p                 | rofile: 共同                            | 钓 (modif       | ied)           |        |                        |

我們可以在一般選取在此自動取得 IP 位址和 DNS 資訊。

|                                                                       | <u> Malaka an an an an an an an an an an an an an</u> |                                                             | XUSL             | 祖惠設正           |       |           |  |
|-----------------------------------------------------------------------|-------------------------------------------------------|-------------------------------------------------------------|------------------|----------------|-------|-----------|--|
| 一般( <u>G</u> )                                                        | 是供者(P)                                                | 路由( <u>R</u> )                                              | <u>I</u> Psec    | 進階( <u>A</u> ) | 硬體裝置( | <u>I)</u> |  |
| 匿名(N):                                                                | hinet                                                 |                                                             |                  |                |       |           |  |
| □ 電腦啓                                                                 | 動時啓用物                                                 | 装置(A)                                                       |                  |                |       |           |  |
| 🖌 允許所                                                                 | 有的使用。                                                 | 者啓用與何                                                       | 同這個              | 裝置             |       |           |  |
| <ul> <li>在此自<br/>DHCP 計<br/>主機名</li> <li>従邦</li> <li>● 靜態設</li> </ul> | 動取得 <u>1</u> 1<br>定<br>稱 (可不輔<br>是供者自動<br>定 1P 位:     | 。位址設 <sup>5</sup><br>俞入的)( <u>i</u><br>取得 <u>D</u> NS<br>址: | È: 撥<br>〕:<br>資訊 | 接 📩            |       |           |  |
| ·手動 I                                                                 | , 位址設定                                                | Ĕ                                                           |                  |                |       |           |  |
|                                                                       |                                                       |                                                             |                  |                |       |           |  |
| 位址(A                                                                  | ):                                                    |                                                             |                  |                |       |           |  |
| 位址(A)子網路                                                              | ):<br>進軍( <u>s</u> ):                                 |                                                             |                  |                |       |           |  |

|                 | xDSL 組態設定                                             | × |
|-----------------|-------------------------------------------------------|---|
| 一般(G) 提供者       | P) 路由(R)         IPsec         進階(A)         硬體裝置(II) |   |
| 提供者名稱(P):       | hinet                                                 | 1 |
| 登入名稱(L):        | 85739433@hinet.net                                    | 1 |
| 密碼( <u>w</u> ): | ******                                                | 1 |
|                 | <u>T</u> -Online 帳號設定                                 | 1 |
|                 |                                                       | 1 |
|                 |                                                       |   |
|                 |                                                       |   |
|                 |                                                       |   |
|                 |                                                       |   |
|                 |                                                       |   |
|                 |                                                       |   |
|                 |                                                       |   |
|                 |                                                       |   |
|                 | ▲ 確定(0) ● 取消(C)                                       | 1 |
|                 |                                                       | 1 |

#### 3-2 固定式 ADSL

我們可以選取小紅帽選單 系統工具 網際網路組態設定精靈。 如果中華電信有給我們固定的 IP 位址,我們可以選取乙太網路連線來設定。

| 裝置類型            | 建立新的乙太網路連線。 |
|-----------------|-------------|
| 📻 CIPE (VPN) 連線 | 1           |
| 📑 乙太網路連線        |             |
| 🔚 ISDN 連線       |             |
| 🗛 數據機連線         |             |
| 📻 記號環狀網路連線      |             |
| @ 無線網路連線        |             |
| 🐉 xDSL 連線       |             |
| 17.75           |             |

我們可以選取我們要作用的網路卡。Eth0 為第一張網路卡。

| 新增新的裝置類型           |       |
|--------------------|-------|
| 選取乙太網路裝置           |       |
| 選取您想要設定的乙太網路介面卡:   |       |
| 乙太網路介面卡            | -     |
|                    |       |
| • ///              | •     |
| ▼ 取消(C) ▲ 上一頁(B) ▼ | 下一百(F |

我們選取靜態設定 IP 位址,我們設定位址為 61.218.29.6、子網路遮罩為 255.255.255.248, 閘道器位置為 61.218.29.1。可以按照我們向中華電信申請的狀 況來填寫。

| ○ 在此自動取得 <u>1</u> P         | 位址設定: dhcp 堂      |  |
|-----------------------------|-------------------|--|
| 「DHCP 設定                    |                   |  |
| 主機名稱(可不輸)                   | (的) ( <u>H</u> ): |  |
| ☑ 從提供者自動取                   | 得 <u>D</u> NS 資訊  |  |
| ● 靜態設定 IP 位址<br>手動 IP 位址設定- | :                 |  |
| 位址(A):                      | 61,218,29.6       |  |
| 子網路遮罩( <u>S</u> ):          | 255.255.255.248   |  |
| 預設閘道器位址(G)                  | : 61.218.29.1     |  |
|                             |                   |  |

### 我們接著建立乙太網路裝置,按下套用。

|            | 新增新的裝置類型                                                                  |
|------------|---------------------------------------------------------------------------|
| 建立乙太       | 網路裝置                                                                      |
|            | 您已經選取如下的資訊:<br>裝置: eth0:1 (RTL-8139/8139C/8139C+)<br>在此自動取得 IP 位址設定: none |
| <b>×</b> 1 | 效消(C) ◀ 上一頁(B)                                                            |

#### 我們選取 eth0 的裝置,並且按下編輯。

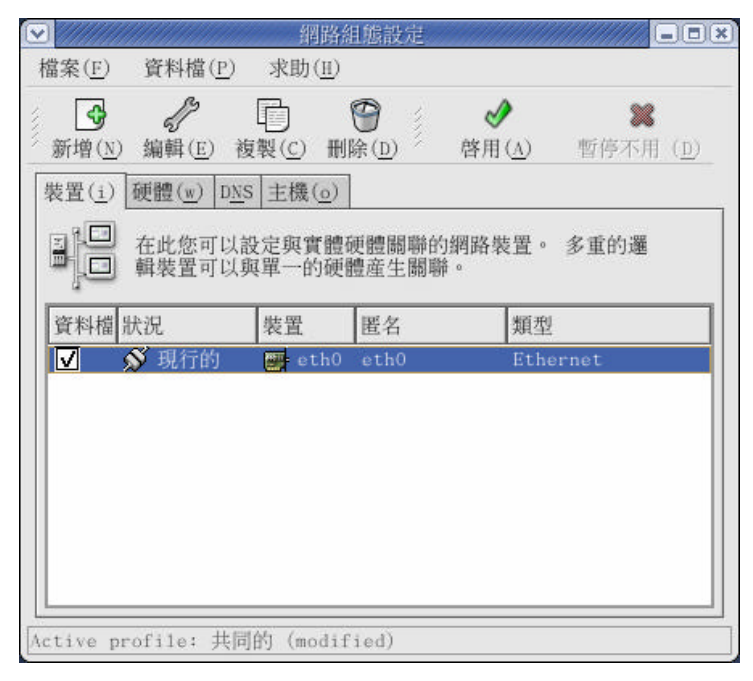

我們在這裏可以選取電腦啟動時的裝置,以及設定靜態的 IP 位址。

| 一般( <u>G</u> ) 路由( <u>R</u> ) 硬                                                                                                    | 體裝置( <u>H</u> )         |
|----------------------------------------------------------------------------------------------------|-------------------------|
| 置名( <u>N</u> ): eth0                                                                                                    |                         |
| ☑ 電腦啓動時啓用紫                                                                                                    | 装置 ( <u>A</u> )         |
| □ 允許所有的使用者                                                                                                    | f啓用與停用這個裝置              |
| <ul> <li>○ 在此自動取得 <u>1</u>P</li> <li>○ 日本</li> <li>○ 日本<!--</td--><td>位址設定: dhcp ★<br/>入的)(H):</td></li></ul> | 位址設定: dhcp ★<br>入的)(H): |
| 位址(A):                                                                                                    | 61.218.29.6             |
| 子網路遮罩( <u>S</u> ):                                                                                                    | 255.255.255.248         |
|                                                                                                    | i): 61.218.29.1         |

我們選取主機。再選新增,將我們的位址和主機名稱輸入。

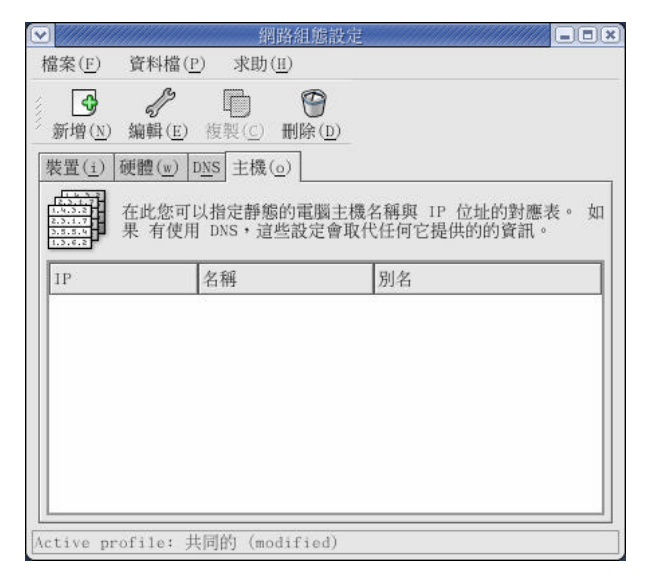

我們輸入我們的位址和主機名稱。

| 江北:   | 61,218,29,6        |
|-------|--------------------|
| E機名稱: | mandrake.aasir.com |
| 則名:   |                    |

我們輸入我們的名稱伺服器位置,一般中華電信的名稱伺服器位置為 168.95.1.1,我們輸入我們的主機名稱 mandrake.aasir.com。我們選取套用。設定 好之後,我們選取檔案 儲存。

| 檔案(E) 資料檔(P)<br>→ → → ↓<br>新培(N) 編輯(E) 複調<br>裝置(1) 硬體(w) D <u>NS</u>                                                                                 | 求助(H)<br>● ●<br>♥( <u>C</u> ) 刑除( <u>D)</u><br>→ ##(()) |
|----------------------------------------------------------------------------------------------------|---------------------------------------------------------|
| 新增(N) 編輯(E) 複調<br>裝置(1) 硬體(w) D <u>NS</u>                                                                                                    |                                                         |
| 裝置( <u>i</u> ) 硬體( <u>w</u> ) D <u>N</u> S                                                                                                    | 十種(-)                                                   |
| L I S S I                                                                                                    | 土成(0)                                                   |
| ( <u>1,3,5,1</u><br>( <u>1,3,5,1</u> )<br>( <u>1,3,5,1</u> )<br>( <u>1,3,6,2</u> )<br>( <u>1,3,6,2</u> )<br>( <u>1,3,6,2</u> )<br>( <u>1,3,6,2</u> ) | 统的主機名稱、網域、名稱伺服器以及搜尋網<br>8器是用來 搜尋網路中其他的主機。               |
| 主機名稱( <u>H</u> ): mandr                                                                                                    | ake.aasir.com                                           |
| 主 DNS( <u>P</u> ): 168.9                                                                                                    | 95.1.1                                                  |
| 次 DNS( <u>S</u> ):                                                                                                    |                                                         |
| 第三個 DNS( <u>T</u> ):                                                                                                    |                                                         |
| DNS 搜尋路徑: aasir                                                                                                    | .com                                                    |

3-3 電話撥接式

我們要使用電話撥接,只要將電話線連接到我們的數據機 moden,然後輸入帳號 和密碼就可以連線了。我們在這裏有兩種方法建立電話撥接,一種是由系統工具 的網路精靈來設定,我們也可以使用 KPPP 應用程式來設定。 我們可以選取小紅帽選單 系統工具 網際網路組態設定精靈。

我們選取數據機連線。

| 裝置類型            | 建立一個新的數據機連線。這個連絡<br>使用序列類比數據機來撥接到你的網 |
|-----------------|--------------------------------------|
| 📻 CIPE (VPN) 連線 | 路服務提供者。這些數據機使用聲音                     |
| 📻 乙太網路連線        | 這種連線類型在全世界擁有電話系統                     |
| ISDN 連線         | 的各個地方都可找到。                           |
| 🗛 數據機連線         |                                      |
| 📻 記號環狀網路連線      |                                      |
| ● 無線網路連線        |                                      |
| 🐉 xDSL 連線       |                                      |

我們在這裏可以選取我們數據機連接的方式。

| <b>V</b>                         | ]////////////////////////////////////// | 新增新的裝置類型                |                                   |
|----------------------------------|-----------------------------------------|-------------------------|-----------------------------------|
| 選取數據機                            |                                         |                         | Ð                                 |
|                                  | /dev/modem                              | ~                       |                                   |
| 鮑率( <u>B</u> ):                  | 57600                                   | <b>v</b>                |                                   |
| 流量控制( <u>F</u> ):                | 硬體 (CRTSCTS)                            | ~                       |                                   |
| 數據機的聲音( <u>v</u> ):<br>☑ 使用按鍵式電話 | 闘掉 ▼<br>舌撥號(U)                          |                         |                                   |
|                                  |                                         | <b>業</b> 取消( <u>c</u> ) | ▲上一頁( <u>B</u> ) ▶下一頁( <u>F</u> ) |

| 網路提供者       | 電話號碼<br>前置字元(x):                        | 區域號碼(R):                                       | 電話號碼(P): |
|-------------|-----------------------------------------|------------------------------------------------|----------|
| 🗄 🔜 Austria | 886                                     | 02                                             | 87323435 |
| Slovenia    | 提供者名稱( <u>N</u> ):<br>登入名稱( <u>L</u> ): | hinet<br><u>T</u> -Onlin<br>85739433@hinet.net | e 帳號設定   |
|             | 密碼( <u>w</u> ):                         | *****                                          |          |

#### 我們在這裏輸入提供者,以及要撥接的電話,我們再輸入登入帳號和密碼。

#### 3-3-1 使用 KPPPP 電話撥接

我們選取選單 網際網路 更多網路應用程式 KPPP。KPPP 就是電話撥接。

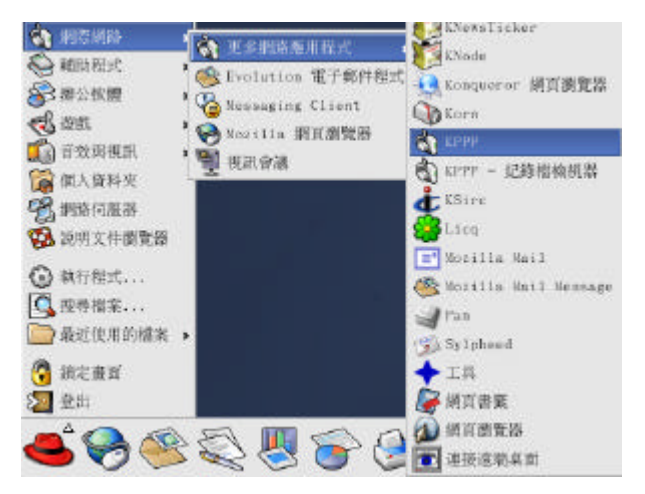

#### 我們可以選取設定。

| ¥. | KPPP        |                    | -        | ж |
|----|-------------|--------------------|----------|---|
| -  | 連線至:        | HiNet              | <b>T</b> | _ |
|    | 登入識別碼:      | 85739433@hinet.net |          |   |
|    | 密碼:         | *****              |          |   |
| _  | ☑ 顯示記錄視窗    |                    |          | _ |
|    | 離開(Q) 設定(S) | ? 連線(              | )        | ] |

#### 我們在帳號選取新增。

| 💙 kppp  | 設定    |     |    |    |           |    | ×  |
|---------|-------|-----|----|----|-----------|----|----|
| 帳號      | 裝置    | 數據機 | 圖表 | 其他 | 關於        |    |    |
| - 帳     | 虎設定 - |     |    |    |           |    |    |
| LL IN A | at    |     |    |    | Zahodett. | _  |    |
| 1115    | et    |     |    |    | 骊輔        | ·  |    |
|         |       |     |    |    | 新増        |    |    |
|         |       |     |    |    | 複製        |    |    |
|         |       |     |    |    | 刑除        |    |    |
| 電話      |       |     |    | _  |           |    |    |
|         |       |     |    |    | 重設        |    |    |
| 音量      | 1     |     |    |    | 檢視記録      | 祿  |    |
|         |       |     |    |    |           |    |    |
|         |       |     |    | 確定 |           | 取消 | ]. |
|         |       |     |    | 確定 |           | 取消 |    |

我們選取精靈,來幫助我們建立撥接網路。

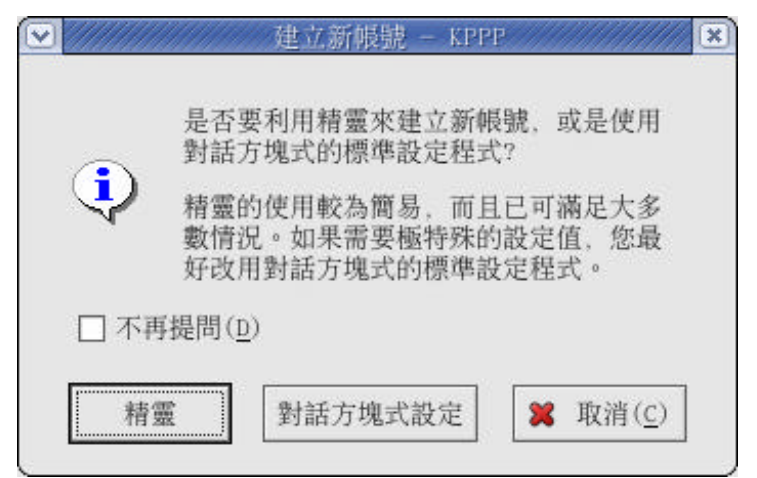

我們選取下一頁。

| 您將會社              | 波詢問一些                          | 5問題。作                    | 也們是有關              | 透過 Intern | net |
|-------------------|--------------------------------|--------------------------|--------------------|-----------|-----|
| 服務提住時所需的          | 共者(ISF<br>内資訊。                 | ) 來建立                    | Interne            | t 連線      |     |
| 請確定<br>表。如<br>載助。 | 您手邊備有<br>有任何問題<br>如有任何覧<br>SP。 | 育您 1SP<br>圓,請先嘗<br>資訊遺失, | 的登記<br>嘗試線上<br>請聯絡 |           |     |
|                   |                                |                          |                    |           |     |

#### 我們選取台灣。

| Y | Create New Account 🗕 🗖                                                                            | × |
|---|---------------------------------------------------------------------------------------------------|---|
| - | 請從下方清單中選擇此帳號所要<br>使用的地區。如果您的國家或<br>地區不在清單中,您必須使用<br>一般設定對話方塊來建立此帳號。<br>如果按下"取消",對話方塊式的設定<br>將會關始。 |   |
|   | Slovenia<br>瑞典<br>台灣<br>鳥克蘭<br>聯合王國<br>Yugoslavia                                                 |   |
|   | 取消( <u>C</u> ) < 上一頁( <u>B</u> ) 下一頁( <u>N</u> ) >                                                | ] |

我們選取自己的 ISP 網路服務提供者,我們的是 HINET。

| Y | Create                                          | e New                                           | Account                                                  |                             |             | -           |     | X |
|---|-------------------------------------------------|-------------------------------------------------|----------------------------------------------------------|-----------------------------|-------------|-------------|-----|---|
| - | treat<br>請從下方<br>(1SP)。<br>您必須招<br>設定對記<br>堂你完成 | ≥ New<br>清單中<br>如果您<br>行 "取<br>行"取<br>建<br>行 塊建 | 選擇您的 Inte<br>肉 ISP 不在清<br>消"並使用一<br>立此帳號。<br>-<br>請抜下"下- | ernet 刖<br>單中,<br>骰<br>一步"。 | <b>服務提付</b> | <br>大者      |     | _ |
|   | 田 <u>1</u> 110000000000000000000000000000000000 | EraNet<br>HiNet<br>SeedNe                       | t                                                        |                             |             |             |     |   |
|   | 取消( <u>C</u> )                                  | )                                               | < 上一]                                                    | 頁 ( <u>B</u> )              | 下一          | 頁( <u>N</u> | ) > | ] |

我們在這裏輸入使用者名稱和密碼。

| ♥ Create New A                                | ccount                              |
|-----------------------------------------------|-------------------------------------|
| 若要登入您的 1SI<br>的使用者名稱與密<br>鍵入下列欄位。<br>此處須區分大小寫 | P, kppp 需要您的 ISP 所提供<br>碼。請將這些資訊    |
| 使用者名稱:<br>密碼:                                 | 85739433                            |
| 取消( <u>C</u> )                                | < 上一頁( <u>B</u> ) 下一頁( <u>N</u> ) > |

### 我們按下完成。

| Y | Create New Account                                                      | -   |            | x |
|---|-------------------------------------------------------------------------|-----|------------|---|
| - |                                                                         |     |            | - |
|   | 完成!                                                                     |     |            |   |
|   | 新帳號已經建立。請按 "完成"以<br>返回設定對話方塊。如果要檢查<br>新建帳號的設定值, 您可以使用<br>設定對話方塊中的 "編輯"。 |     |            |   |
|   |                                                                         |     |            |   |
|   | 取消( <u>C</u> ) < 上一頁( <u>B</u> ) 完                                      | [成( | <u>F</u> ) | ] |

我們在裝置的地方可以設定我們數據機的位置。

| ♥ kppp 🕯   | 設定            |            |    |     | - = ×    |
|------------|---------------|------------|----|-----|----------|
| 帳號         | 裝置 數據         | 機圖表        | 其他 | 關於  |          |
| 一 序列       | 裝置 ———        |            |    |     | [        |
| 數據機        | 裝置:           | /dev/moder | n  |     | <u>•</u> |
| 流量控        | [制:           | CRTSCTS    |    |     | <b>T</b> |
| 線路終        | [端:           | CR         |    |     | <b>-</b> |
| 連線速        | [度:           | 57600 ⊻    |    |     |          |
| ✓ 使<br>數據機 | 用鎖定檔案<br>減適時: | 60秒 🗘      | (  | /// | _        |
|            |               |            | 確定 | ]   | 取消       |

3-4 簡易伺服器設定

我們可以透過簡易設定來設定網站伺服器 Apache、網路檔案系統 NFS、Samba 伺服器、啟動服務和網域名稱服務。我們選取選單 系統設定 伺服器設定。 3-4-1 簡易網站伺服器 Apache 設定

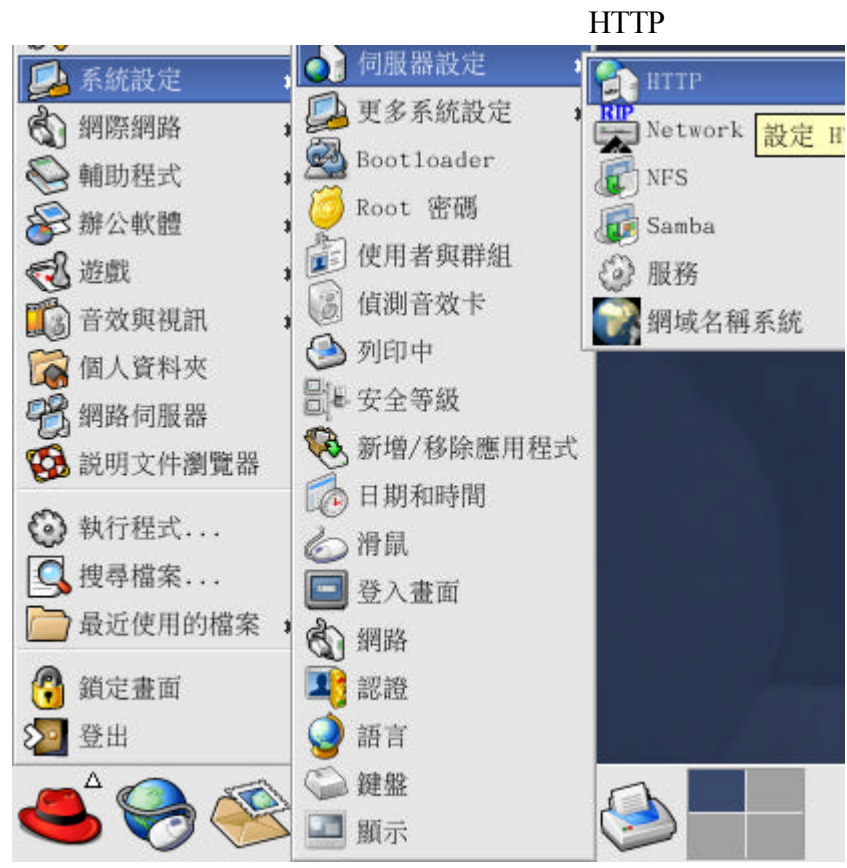

這是主要的設定。

| 主要 虛擬主機 伺服器 調整             | 效能                                                 |
|----------------------------|----------------------------------------------------|
| 基本設定<br>伺服器名稱( <u>S</u> ): | mandrake.aasir.com                                 |
| Webmaster 的電子郵件地址          | (e): wu.chaiyen@msa.hinet.net                      |
| 可使用的位址<br>埠號上所有可用的位址80     | 新增( <u>^</u> )<br>編輯( <u>E</u> )<br>刪除( <u>D</u> ) |
| 設定要 Apache 監聽要求的           | 位址                                                 |
| <b>A</b>                   |                                                    |

## 這是虛擬主機的設定。

| 名稱<br>Default Virtu | <br>d址<br>ual Host 預設虛擬主機 | 新增(A)          |
|---------------------|---------------------------|----------------|
| beraure (ire)       | HAT HOSE JERKMEINCLING    | 編輯( <u>E</u> ) |
|                     |                           | 間除             |
|                     |                           |                |
|                     |                           |                |
|                     |                           |                |
|                     |                           |                |
|                     |                           |                |

這是網站伺服器主要組態的設定。PID 檔為 HTTP 的行程 ID 檔。

| D 檔(P): /var/run/httpd.pid<br>IIIIIIIIIIIIIIIIIIIIIIIIIIIIIIIIIIII | ID 檔(P):                | /var/run/httpd.pid                                                                                                    | 10000 |
|--------------------------------------------------------------------|-------------------------|----------------------------------------------------------------------------------------------------|-------|
| 腦記憶容量轉儲目錄( <u>C</u> ): /etc/httpd                                  |                         | ,,,,,,,,,,,,,,,,,,,,,,,,,,,,,,,,,,,,,,,,,,,,,,,,,,,,,,,,,,,,,,,,,,,,,,,,,,,,,,,,,,,,,,,,,,,,,,,,,,,,,,,,,,,,,,,,,,,,,,,,,,,,,,,,,,,,,,,,,,,,,,,,,,,,,,,,,,,,,,,,,,,,,,,,,,,,,,,,,,,,,,,,,,,,,,,,,,,,,,,,,,,,,,,,,,, | ¥     |
| 用者( <u>U</u> ): apache<br>組( <u>G</u> ): apache                    | 電腦記憶容量轉儲目錄( <u>C</u> ): | /etc/httpd                                                                                                    | *     |
| 組( <u>G</u> ):                                                     | 使用者( <u>U</u> ):        | apache                                                                                                    |       |
| L                                                                  | 洋組( <u>G</u> ):         | apache                                                                                                    |       |
|                                                                    | hat (U) -               | apache                                                                                                    |       |

在這裏可以調整網站伺服器效能。

| 型10867<br>最大連線数(C):                                         |          | 0   |
|-------------------------------------------------------------|----------|-----|
| 連線<br>連線逾時:                                                 | 300      | A v |
| <ul> <li>○ 允許單一連線有不限次的。</li> <li>◎ 單一連線最大的要求數(c)</li> </ul> | 要求<br>(: | *   |
| 單一連續的要求數 □ 允許水久的連緣(P) 下一個連续(論時(D): □                        |          | -   |

### 3-4-2 簡易 Samba 設定 我們選取系統設定 伺服器設定 Samba 伺服器。

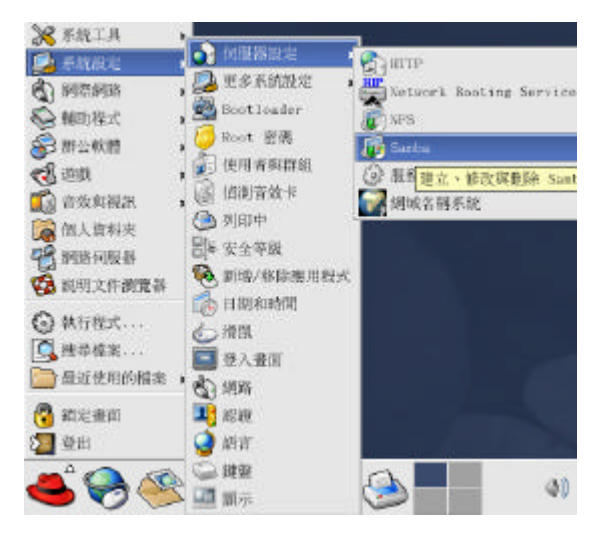

我們選取新增,來新增要分享出去的目錄。

| 🖌 Statsladi 🕴 | 可服器的说完。                                                                                                    |                    | - 61 2 |
|---------------|----------------------------------------------------------------------------------------------------|--------------------|--------|
| 檔案包           | 榆矸最定(12)                                                                                                    | 展明(四)              |        |
| ●<br>新培(A) A  | ●     ●     ●     ●     ●     ●     ●     ●     ●     ●     ●     ●     ●     ●     ●     ●     ●     ●     ●     ●     ●     ●     ●     ●     ●     ●     ●     ●     ●     ●     ●     ●     ●     ●     ●     ●     ●     ●     ●     ●     ●     ●     ●     ●     ●     ●     ●     ●     ●     ●     ●     ●     ●     ●     ●     ●     ●     ●     ●     ●     ●     ●     ●     ●     ●     ●     ●     ●     ●     ●     ●     ●     ●     ●     ●     ●     ●     ●     ●     ●     ●     ●     ●     ●     ●     ●     ●     ●     ●     ●     ●     ●     ●     ●     ●     ●     ●     ●     ●     ●     ●     ●     ●     ●     ●     ●     ●     ●     ●     ●     ●     ●     ●     ●     ●     ●     ●     ●     ●     ●     ●     ●     ●     ●     ●     ●     ●     ●     ●     ●     ●     ●     ●     ●     ●     ●     ●     ●     ●     ●     ●     ●     ●     ●     ●     ●     ●     ●     ●     ●     ●     ●     ●     ●     ●     ●     ●     ●     ●     ●     ●     ●     ●     ●     ●     ●     ●     ●     ●     ●     ●     ●     ●     ●     ●     ●     ●     ●     ●     ●     ●     ●     ●     ●     ●     ●     ●     ●     ●     ●     ●     ●     ●     ●     ●     ●     ●     ●     ●     ●     ●     ●     ●     ●     ●     ●     ●     ●     ●     ●     ●     ●     ●     ●     ●     ●     ●     ●     ●     ●     ●     ●     ●     ●     ●     ●     ●     ●     ●     ●     ●     ●     ●     ●     ●     ●     ●     ●     ●     ●     ●     ●     ●     ●     ●     ●     ●     ●     ●     ●     ●     ●     ●     ●     ●     ●     ●     ●     ●     ●     ●     ●     ●     ●     ●     ●     ●     ●     ●     ●     ●     ●     ●     ●     ●     ●     ●     ●     ●     ●     ●     ●     ●     ●     ●     ●     ●     ●     ●     ●     ●     ●     ●     ●     ●     ●     ●     ●     ●     ●     ●     ●     ●     ●     ●     ●     ●     ●     ●     ●     ●     ●     ●     ●     ●     ●     ●     ●     ●     ●     ●     ●     ●     ●     ●     ●     ●     ●     ●     ●     ●     ●     ●     ●     ●     ●     ●     ●     ●     ● | <b>经</b><br>米面(10) |        |
| 自時            | 権限                                                                                                    | 新述                 |        |
| /licen/che    | 1)10 MR/A                                                                                                    |                    |        |
|               |                                                                                                    |                    |        |
|               |                                                                                                    |                    |        |
|               |                                                                                                    |                    |        |
|               |                                                                                                    |                    |        |
|               |                                                                                                    |                    |        |
|               |                                                                                                    |                    |        |
|               |                                                                                                    |                    |        |
|               |                                                                                                    |                    |        |
|               |                                                                                                    |                    |        |
|               |                                                                                                    |                    |        |
|               |                                                                                                    |                    |        |
|               |                                                                                                    |                    |        |
|               |                                                                                                    |                    |        |
|               |                                                                                                    |                    |        |

我們設定要分享出去的目錄是/home/chaiyen。設定它的基本權限為讀取和寫入。

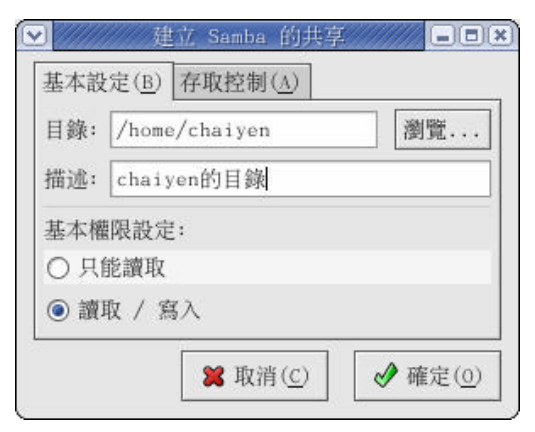

# 我們選取存取控制,允許所有人的存取權。

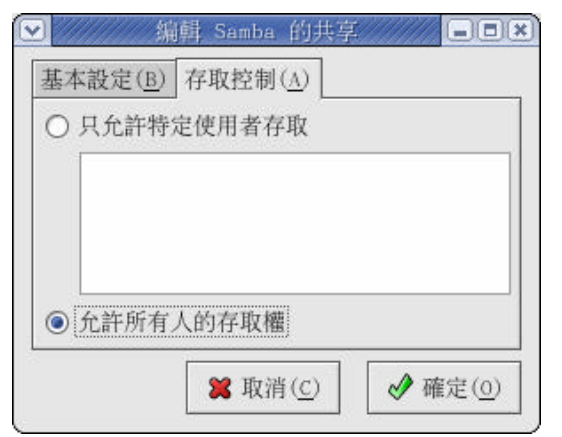

這樣就設定好要分享出去的/home/chaiyen 目錄了。我們再將/home/chaiyen 目錄的權限改為 777 則/home/chaiyen 目錄就可以被讀取和寫入了。

#chmod 777 /home/chaiyen

我們現在作 Samba 伺服器的組態設定。 我們選取偏好設定 伺服器設定。

| <ul> <li>✓</li> </ul> |            | Samba 伺服器的設定   |
|-----------------------|------------|----------------|
| 檔案( <u>F</u> ) 偏好     | 設定(P) 説    | 明 ( <u>H</u> ) |
| ÷ //                  | 0          | 8              |
| 加入(A) 屬性()            | P) 刪除(D) : | 求助(H)          |
| 目錄                    | 權限         | 描述             |
| 1                     | 讀取/寫入      | Public Stuff   |
| /home/chaiyen         | 讀取 / 寫入    | chaiyen的目錄     |
|                       |            |                |
|                       |            |                |
|                       |            |                |

#### 基本設定工作群組。工作群組設定要分享出去的工作群組。

| 工作群組: | workgroup    |
|-------|--------------|
| 描述:   | samba server |
|       |              |
|       |              |
|       |              |

#### 安全設定。

| 認證模式:     | 共享          |
|-----------|-------------|
|           |             |
| 認證伺服器:    |             |
| 密碼加密:     | 是           |
| Guest 帳號: | 沒有 Guest 帳號 |

#### 我們可以選取偏號設定 新增使用者。

| ♥ Samba 使用者 | - 🗆 X             |
|-------------|-------------------|
|             | 新增使用者( <u>A</u> ) |
|             | [编輯使用者(E)]        |
|             | 删除使用者( <u>D</u> ) |
|             |                   |
|             |                   |
|             |                   |
| 1           |                   |
|             | ♥ 唯定(0)           |

#### 我們可以建立新的使用者。

| Unix 使用者名稱:    | adm 💆  |
|----------------|--------|
| Windows 使用者名稱: | justin |
| Samba 密碼:      | ****** |
| 確認 Samba 密碼:   | ****** |

#### 3-4-3 服務

服務就是我們設定開機時自動啟動的程式。 我們選取選單 系統設定 伺服器設定 服務。 ※系統工具 系統設定 何服器設定 解TTP

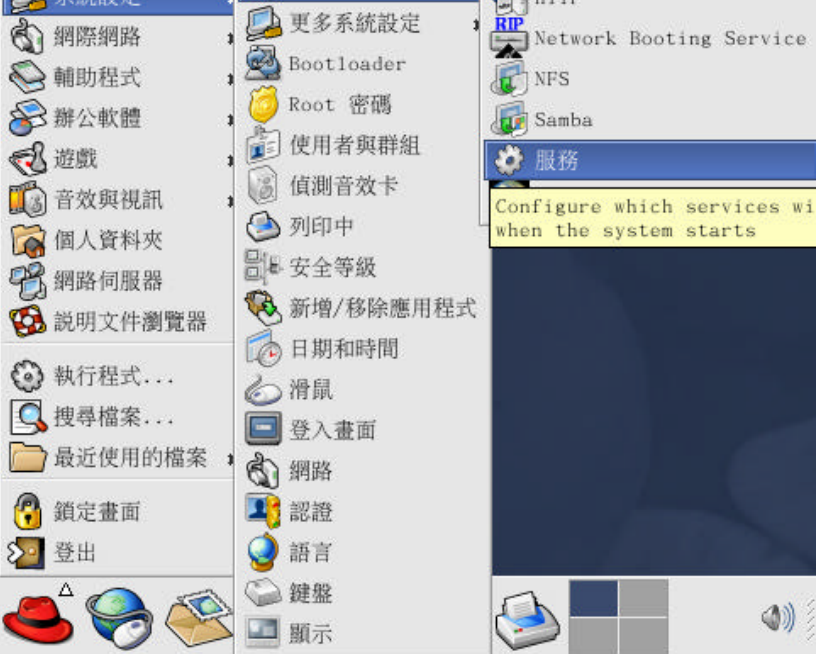

我們要開機時啟動程式,只要將選取的程式打勾,然後再儲存,這樣在開機時就 會自動啟動該程式。這和 setup 的系統服務一樣。

我們也可以直接選取未打勾的程式,然後再按下開始,這樣就可以啟動該程式了。 我們如果要重新啟動程式,只要選取該程式,再選取重新啟動。

我們在這裏是啟動網站伺服器 Apache 的程式 httpd。如果要啟動 samba 伺服器, 則選取 smb 程式。

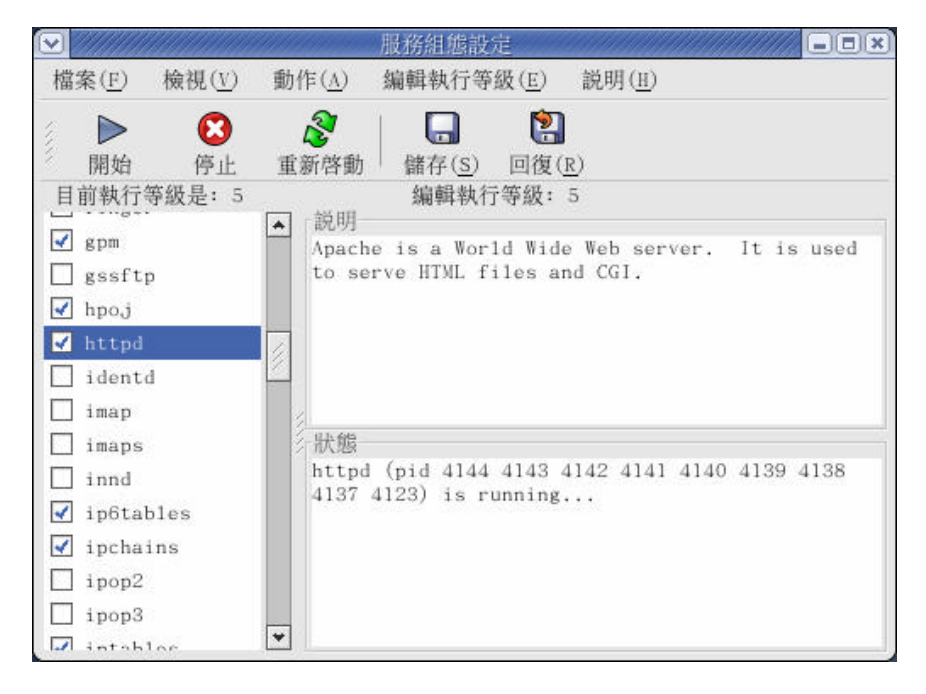